## Beschreibung der Installation des 3DX-Rich-Client als Zusatz für das 3DExperience-Board im cDESK

- Download der 25GB-Installationsdatei (Campus WHZ: 5min, Extern (200Mbit/s): 45min)
- Ggf. Kopieren der Datei in ein eigenes Verzeichnis, möglichst auf einem separaten Laufwerk (SSD/großen USB-Stick) und Entpacken der 25GB-Installationsdatei (ca. 7min)

Folgende Installationsstruktur entsteht:

- install\_3dx\_EDU\_424.6.bat
- 📁 2022x
- UserIntentions

|                                                      |                                                                                                    | . 11(30/_20222_00112.72                                                                                                    |        |        |        |
|------------------------------------------------------|----------------------------------------------------------------------------------------------------|----------------------------------------------------------------------------------------------------|--------|--------|--------|
| Verstrichene Zeit:                                   | 00:07:02                                                                                                    | Gesamtdatenmenge:                                                                                                    |        | 2636   | 52 ME  |
| Verbleibende Zeit:                                   | 00:00:01                                                                                                    | Geschwindigkeit:                                                                                                    |        | 62     | MB/    |
| Dateien:                                             | 10042                                                                                                    | Verarbeitet:                                                                                                    |        | 2627   | 74 ME  |
|                                                      |                                                                                                    | Gepackte Größe:                                                                                                    |        | 2546   | 54 MI  |
| Entpacken                                            |                                                                                                    | Kompressionsrate:                                                                                                    |        |        | 36     |
| 2022x\3dx_r2022x_hf006_fp2<br>3EOPitOptUtilities.zip | 2232_academia_win64\4\C                                                                                                    | AFS\CODE\win_b64\                                                                                                    |        |        |        |
|                                                      |                                                                                                    |                                                                                                    |        |        |        |
|                                                      |                                                                                                    |                                                                                                    |        |        |        |
|                                                      |                                                                                                    |                                                                                                    |        |        |        |
| manual and a second                                  | the strander of the                                                                                                    | A second second second second                                                                                                    |        |        | h.,    |
| and the second second                                | a service of the service of the serv | and the second second sec |        |        | -      |
|                                                      | and the second second second second second second second second second second second second second second second                                                                                                    |                                                                                                    |        |        |        |
| 2 3DX_2022x_W                                        | HZ.7z                                                                                                    | 04.                                                                                                    | 04.202 | 3 14:4 | 1      |
| ☑ 3DX_2022x_W                                        | HZ.7z<br>DU 424.6.bat                                                                                                    | 04.                                                                                                    | 04.202 | 3 14:4 | 1      |
| 3DX_2022x_W<br>install_3dx_ED                        | /HZ.7z<br>DU_424.6.bat                                                                                                    | 04.<br>Öffnen                                                                                                    | 04.202 | 3 14:4 | 1      |
| 3DX_2022x_W<br>install_3dx_ED<br>2022x               | HZ.7z<br>DU_424.6.bat                                                                                                    | 04.<br>Öffnen<br>Bearbeiten                                                                                                    | 04.202 | 3 14:4 | 1      |
| 3DX_2022x_W   install_3dx_ED   2022x   UserIntention | HZ.7z<br>DU_424.6.bat                                                                                                    | 04.<br>Öffnen<br>Bearbeiten<br>Drucken                                                                                                    | 04.202 | 3 14:4 | 1      |
| 3DX_2022x_W   install_3dx_ED   2022x   UserIntention | HZ.7z<br>DU_424.6.bat                                                                                                    | 04.<br>Öffnen<br>Bearbeiten<br>Drucken                                                                                                    | 04.202 | 3 14:4 | 1<br>1 |

3. Start der install\_3dx\_EDU\_424.6.bat mit Admin-Rechten

**Der Installationsprozess dauert mind. 1 Stunde.** Der Installations-PC darf in dieser Zeit keine anderen Updates ausführen, nicht in den Eco-Modus um- oder abschalten, sollte als mobiles Gerät am Stromnetz angeschlossen sein.

4. Wählen Sie das Laufwerk aus, wo installiert werden soll (mind. 30 GB freier Speicher erforderlich).

Es steht zur Auswahl: C, D oder E

daraus ergibt sich das Installationsziel *LW:\3dx\B424* (Kommentar: B424=3DX2022x)

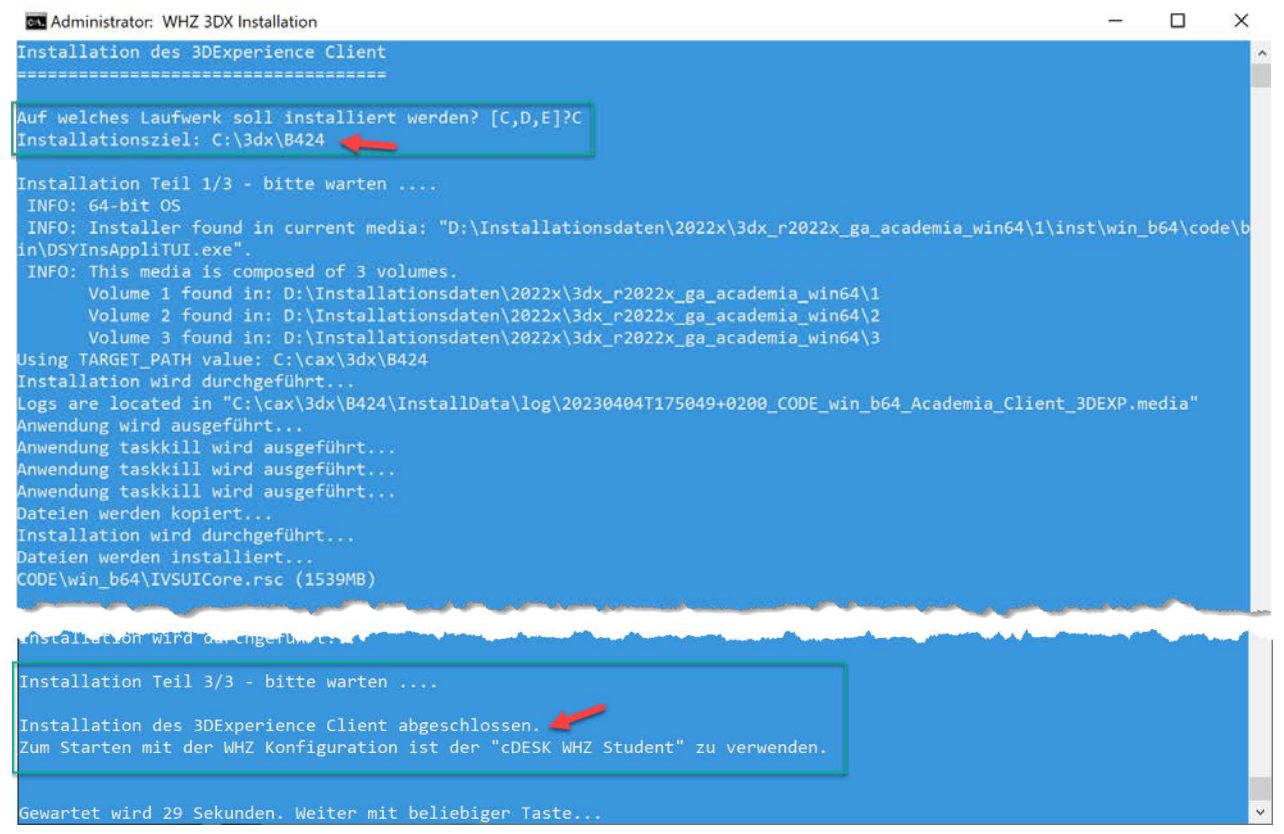

 Nach erfolgreicher Installation und nachdem Start von cDESK wird der Rich-Client-Button "3DExperience starten" im cDESK-Board 3DExperience angezeigt

Somit kann sowohl:

- der WEB-Client als auch
- 2 der Rich-Client gestartet werden

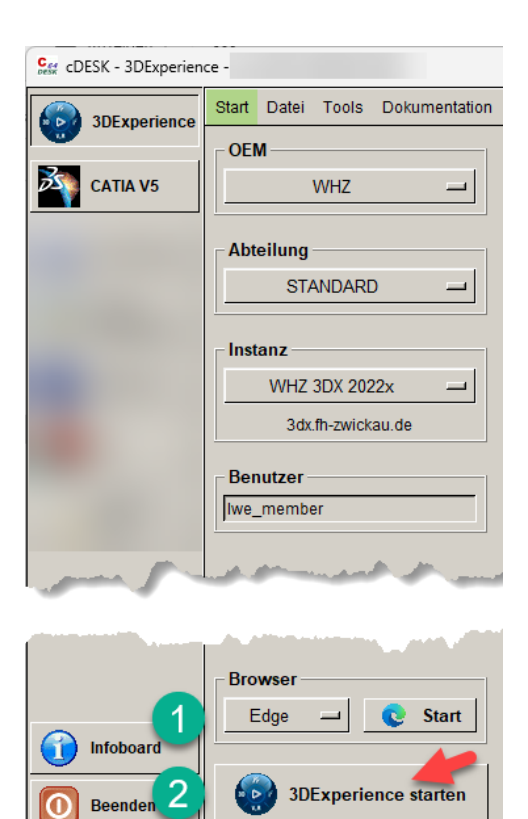

## 6. Troubleshooting bei Installationsabbruch:

Sollte die Installation nicht erfolgreich durchgelaufen sein, dann ist <u>vor</u> einem neuen Versuch folgende Workflow zu beachten:

a. Starten Sie die *Uninstall.bat* im Installationsverzeichnis *LW:\3dx\B424* mit Administratorrechten

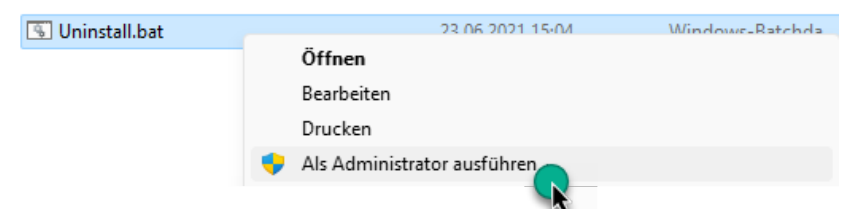

- b. Entpacken Sie erneut die Installationsdatei (siehe unter 2.), da die entpackten Daten während der vorherigen Installation zumindest teilweise gelöscht worden sind
- c. Beginnen Sie wieder mit Start der *install\_3dx\_EDU\_424.6.bat* mit Admin-Rechten (wie unter 3.)